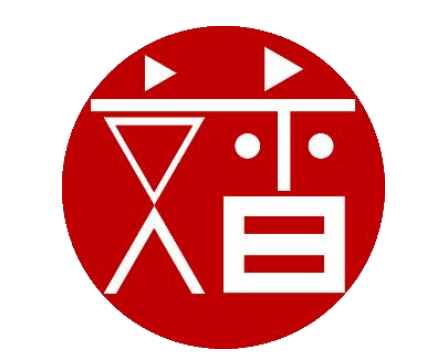

# 文香智慧黑板-使用

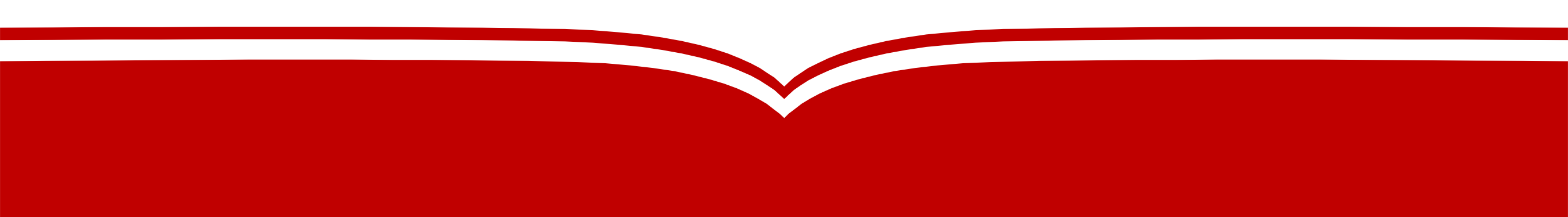

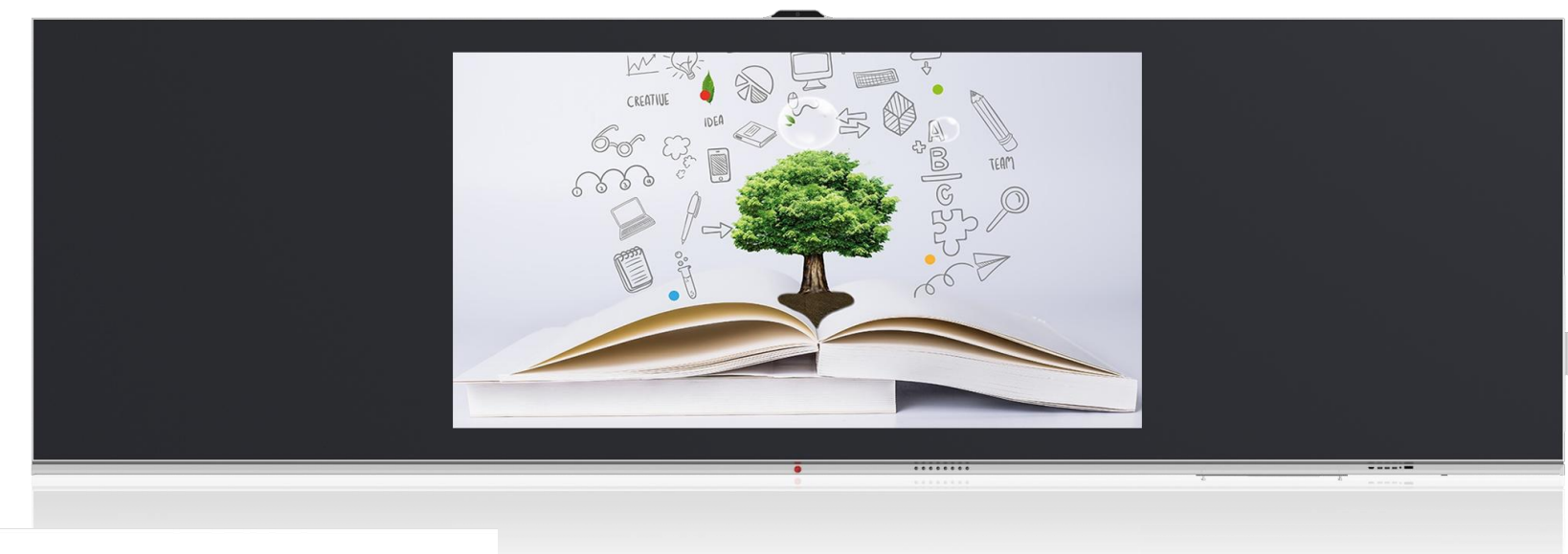

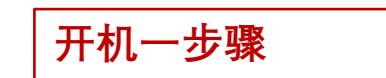

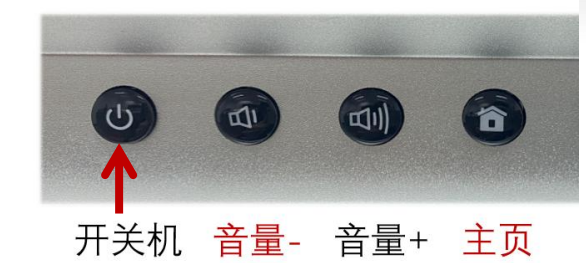

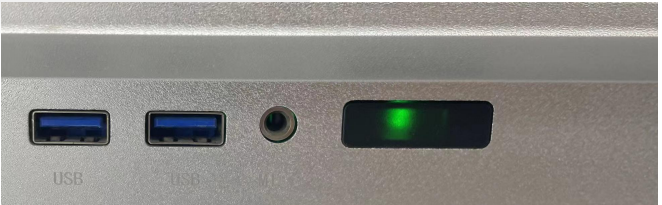

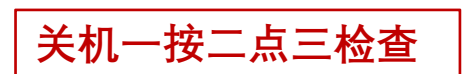

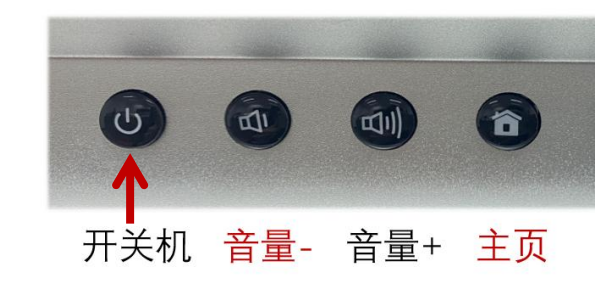

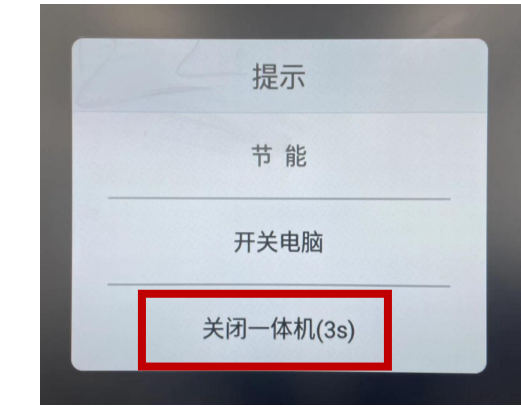

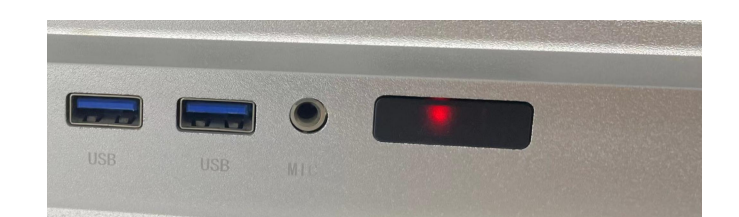

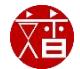

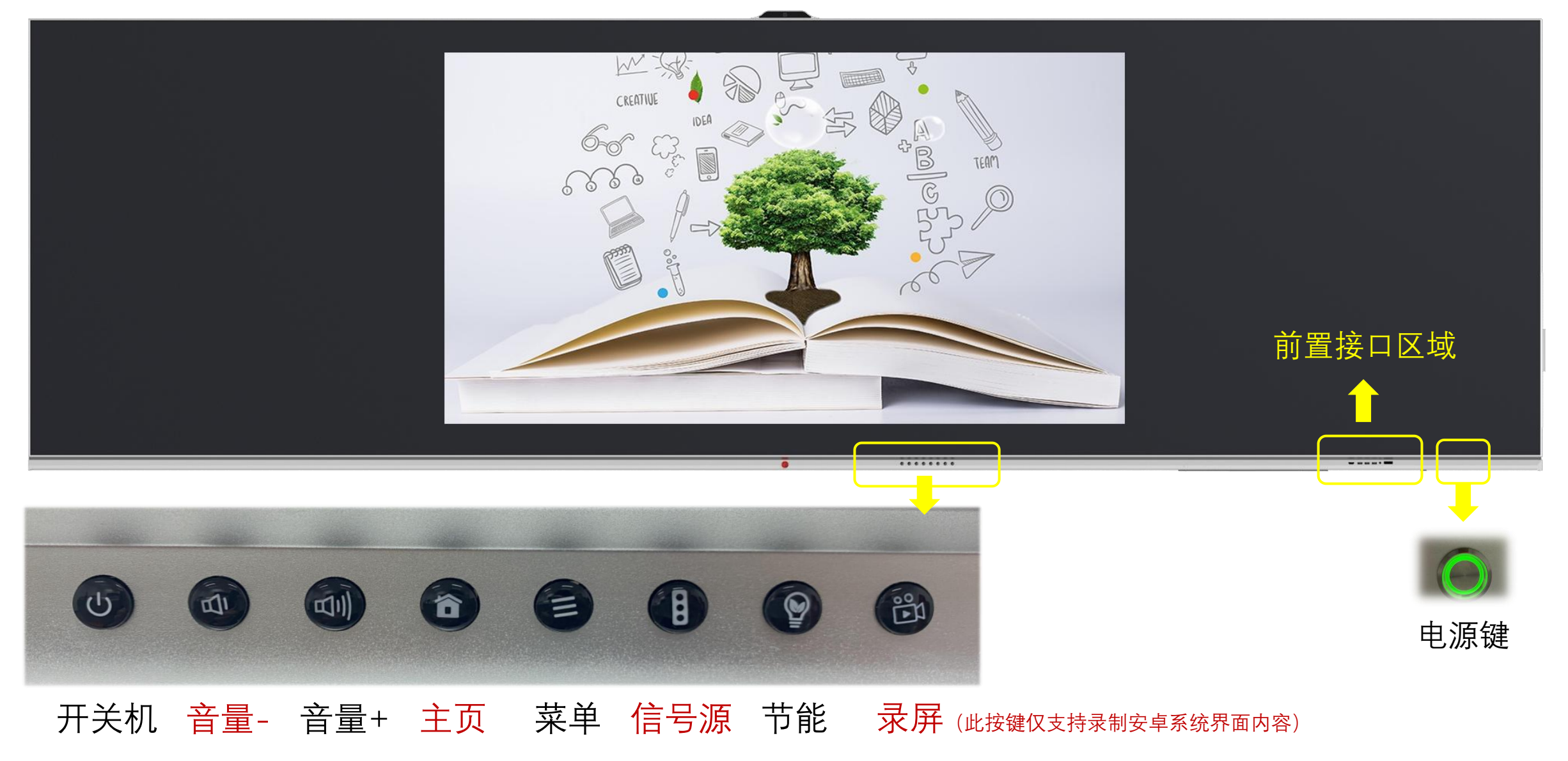

![](_page_2_Picture_2.jpeg)

![](_page_3_Picture_1.jpeg)

## 下方OPS主机接口区域

![](_page_3_Picture_3.jpeg)

![](_page_4_Picture_0.jpeg)

在电脑Windows状态下,点击"主页"图标按键,然后点击"更多应用"即可切换到安卓系统界面;在安卓系统下,点击 "Windows信号窗",即可切换到电脑系统界面。

![](_page_4_Picture_2.jpeg)

![](_page_5_Figure_1.jpeg)

#### 在屏幕下方正中间位置,接红色箭头方向从下往上触摸,会弹出一排菜单显示

![](_page_5_Picture_3.jpeg)

![](_page_6_Picture_1.jpeg)

- 多点触控,精准流畅,支持精确的多人触控, 无需使用物理按键或其他外部设备;
- 支持五指息屏/一键息屏双操作。仅使用五指 长按屏幕或一键息屏节能按键即可将智慧黑板 的屏幕息屏/亮屏,在实现节能的功能上极大 程度上减少老师的误操作
- 自定义设置可支持多种模式,调用快捷键。

原教学设备或课件比例问题导致全屏播放后存在黑边,建议PPT课件使用"16:9"比例,可全屏显示,不留两侧黑边。

![](_page_7_Picture_2.jpeg)

16:9比例PPT全屏视图

![](_page_7_Picture_4.jpeg)

非16:9比例PPT全屏视图

![](_page_7_Picture_7.jpeg)

![](_page_8_Picture_1.jpeg)

![](_page_8_Picture_2.jpeg)

三指快捷调用,可调取安卓白板、输 入源信号、**半屏下拉**等功能。 为了适用于不同身高人员操作,系统支持显示区 域**窗口整体下移**功能,下移后还可进行触控操作

![](_page_8_Picture_5.jpeg)

# 文香学堂 - 定制化教育桌面服务

智慧黑板的开机默认界面,为学校、教师提供定制化教育桌面服务,比如:插入U盘,无需传统的复 杂操作即可打开所需内容。

![](_page_9_Picture_2.jpeg)

提示:如需使用Windows系统进行教学,在文香学堂全屏界面中,点击最右下角按钮即可缩小此界面;缩至小界面后可点击右上角按钮将文香学堂软件最小化

![](_page_9_Picture_4.jpeg)

![](_page_10_Picture_1.jpeg)

### 提供简约易用的书写工具,上课进行<mark>流畅板书</mark>;丰富的<mark>通用工具与学科工具</mark>可供选择,满足老师智能授课需求

![](_page_10_Picture_3.jpeg)

![](_page_10_Picture_4.jpeg)

掌握。

![](_page_11_Picture_1.jpeg)

![](_page_11_Picture_2.jpeg)

必备要素

# 使用文香传屏必备两要素: 1. 授课大屏、手机、笔记本均装有文香传屏软件 2. 所有设备均需要在同一局域网中才可实现互连

1、软件下载

①方式一: 在浏览器中输入"文香官网" ,点击界面的"产品"——"文香传屏",即可进行软件的相关下载操作(<mark>注: Windows接收端无需下</mark> <mark>载; Windows</mark>发送端是安装在笔记本电脑的,可按需下载; 移动端下载需要用手机微信先扫描二维码,点击页面上方的"…" ,选择 <mark>"浏览器"打开,下载安装即可</mark>)

![](_page_13_Figure_2.jpeg)

②方式二:点击文香智慧黑板/一体机的文香传屏,点击传屏界面的"操作指南",手机微信扫描二维码即可下载 ③方式三:通过手机应用市场搜索"文香传屏"下载安装使用(<mark>当前IOS系统手机及部分安卓系统手机应用市场已上线</mark>)

2、同一局域网

#### <mark>如何连接同一局域网:</mark>

在黑板/一体机右下角点击"网络图标",开启"移动热点",热点区域变蓝,点击"网络Internet设置"——点击界面右侧"移动热点"——编 辑热点名称和密码后保存——手机连接黑板/一体机密码

| ChinaNet-P0IR                            | ChinaNet-P0IR                               | <ul> <li>← 设置</li> <li>命 主页</li> </ul>       | 移动热点                           |
|------------------------------------------|---------------------------------------------|----------------------------------------------|--------------------------------|
| Смсс-вјух                                | СМСС-ВЈЖХ                                   | 查找设置 夕 网络和 Internet                          | 与其他设备共享我的 Internet 连接          |
| gx-rongke.real.estate.co                 | gx-rongke.real.estate.co                    | ● 状态                                         | 编辑网络信息。更改他人在使用你共享的连接时的网络名称和密码。 |
| NETGEAR48-5G                             | METGEAR48-5G                                | <ul><li><i>ॡ</i> WLAN</li><li>☆ 拨号</li></ul> | 网络名称 北京文香                      |
| 网络和 Internet 设置<br>更改设置,例如将某连接设置为按流量计费。  | 网络和 Internet 设置<br>更改设置,例如将某连接设置为按流量计费。     | ※ VPN<br>学 飞行模式                              | 网络密码(至少 8 个字符)<br>12345678 ×   |
|                                          |                                             | 1 移动热点                                       | 网络频带<br>任何可用频率 >>              |
| ① // ● ● ● ● ● ● ● ● ● ● ● ● ● ● ● ● ● ● | NLAN 01復1、10004K 1922 へ ( ↓) ⑧ ● 英 15:31 MI |                                              | 保存取消                           |

# 3、使用操作

#### <mark>手机移动端:</mark>

手机连接授课大屏热点之后,需在手机上/授课大屏上都开启"文香传屏"软件,即可进行移动端相关的音视频、 图片、文档的分享

| 월 6 세 6 에 응 수 있 (11 년 2 년 3 9 % ) 3 : 50<br>~ ~ ~ ~ ~ ~ ~ ~ ~ ~ ~ ~ ~ ~ ~ ~ ~ ~ ~ | 때 월 생네 역 세 중 ④ 원    |                                         |
|-----------------------------------------------------------------------------------|---------------------|-----------------------------------------|
| 文香传屏 日                                                                            | 文香传屏         5 断开连接 | <mark>开始投屏</mark> :将手机屏幕投至授课大屏          |
|                                                                                   |                     | <mark>桌面同步</mark> :授课大屏画面可同步至手机移动端      |
| হি wenxiang                                                                       |                     | <mark>鼠标遥控器</mark> :手机移动端相当于是一个遥控器      |
| 连接设备     C        桌面同歩        鼠标遥控器        資加频                                    |                     | 图片:同时可上传9张图片进行展示,4张图片同屏对比               |
|                                                                                   |                     | <mark>音视频</mark> :可将手机中的视频歌曲投屏播放        |
|                                                                                   |                     | 文档:开启手机中的文档,并支持在移动端编辑更改文                |
|                                                                                   | 文档 摄像头              | 档内容                                     |
|                                                                                   |                     | <mark>摄像头</mark> :通过此功能解决"围观教学",适用于动手实践 |
| 识别码连接 >                                                                           | 连接成功                | 类课程                                     |

4、使用操作

#### 个人PC电脑移动端(Windows发送端):

PC移动端同样具备桌面同步、图片上传、拓展投屏、音视频共享等功能,其中通过"镜像投屏"功能能够将PC端画面投至授课大 屏,并能够通过授课大屏开启个人PC端软件应用,实现反向操控。

![](_page_16_Figure_3.jpeg)

# 5、常见问题

**文香传屏移动端与接收端连接失败解决办法**:

①检查智慧黑板/一体机与手机移动端是否在同一局域网

②检查文香传屏软件是否为最新版本,及时进行软件更新

③以上两个步骤均已尝试仍无法连接,可尝试卸载传屏软件后重装(点击控制面

板—程序和功能—长按此软件即可进行卸载)

<mark>注意:在智慧黑板/一体机上开启传屏软件时,需等待3秒钟软件开启完毕,请勿重复点击软件</mark>

![](_page_18_Picture_1.jpeg)

三指快捷调用,可轻松对 老师课件内容进行<mark>批注</mark>,选取 小黑板、截图、计时器等功能 辅助教师授课。

![](_page_18_Figure_3.jpeg)

![](_page_18_Picture_4.jpeg)

![](_page_18_Picture_6.jpeg)

【关机步骤】1.使用卡片贴在刷卡区域进行关机;2.使用显示区域下方物理按键关机,按选完会弹出菜单,选择【关闭一体机】或

倒计时5秒后设备自动关闭。如遇寒暑假需要切断电源则需在系统完全关闭之后再进行设备断电,避免设备损伤。

【智能罗盘调用】黑板显示区域有可移动的彩色小圆点,点击圆点后即可出现快捷功能区域。如:主页(双系统切换)、<mark>屏幕</mark>下

**移(不同身高操作)**、内置电脑、安卓系统白板等功能调用,三指按压显示区域屏幕可召唤罗盘。

【屏幕保护】黑板中间显示区域要正确使用,勿使用尖锐、摩擦力大的物体操作;建议定期使用拧干水分的干净抹布,在设备断 电后,对中间屏幕及黑板全屏进行清洁擦拭。

【电脑系统保护】保持电脑桌面整洁,软件下载请用D盘保存下载;下载其他软件(杀毒软件,视频软件,输入法软件等等,需 要注意设置取消小消息推送,避免弹出不良小广告)

【锁屏保护】如不小心点击锁屏需解锁,黑板锁屏密码为: 2580

【前置接口】 需正确使用,插拔U盘、翻页笔接收器、无线键鼠等设备时,正确插在蓝色标识USB接口处,不要插在TP-usb接口。

![](_page_19_Picture_9.jpeg)